# PT-DZ21K/SDZ21KC series Main firmware update Procedure

### Applicable models

PT-DZ21KU, PT-DS20KU, PT-DW17KU PT-DZ21KE, PT-DS20KE, PT-DW17KE PT-SDZ21KC, PT-SDS20KC, PT-SDW17KC

### 1. Checking the Firmware version

#### 1-1. Checking procedure

- 1. While the projector is switched on and the image is projected, press the <STATUS> button on the remote control.
- 2. Press  $\blacktriangleleft$  b to switch the page to the second page.
- 3. Confirm the "MAIN VERSION" or "NETWORK VERSION.

When the Firmware versions are following conditions, it is not possible to update the equipment by yourself. In this case, please contact the authorised service center.

MAIN VERSION : 2.11 or before or NETWORK VERSION : 1.00

### 2. Preparation

#### About Firmware update

The firmware update can be performed either way "Wired LAN cable connection" or "RS-232C connection (SERIAL connection)".

#### 2-1. Requirements for update

The condition bellow is required for update.

#### · A computer that meets the following criteria

Successful update is not guaranteed for all of the computers that satisfies the requirements below.

OS: Microsoft Windows Vista®

Ultimate 32bit/64bit SP2, Business 32bit/64bit SP2, Home Premium 32bit/64bit SP2, Home Basic 32bit/64bit SP2 Microsoft Windows® 7

Ultimate 32bit/64bit SP1, Professional 32bit/64bit SP1, Home Premium 32bit/64bit SP1 **Microsoft Windows**<sup>®</sup> 8

Windows<sup>®</sup> 8 Pro 32bit/64bit, Windows<sup>®</sup> 8 32bit/64bit

**CPU:** Required speed for the operating system or higher.

**RAM:** Required size for the operating system or bigger.

Others: LAN terminal (RJ-45) for updating with wired LAN or SERIAL terminal (D-sub9P) for updating with Serial. Display :1024 x 768 pixel, High Color (16bit) or high resolution

- · Successful update is not guaranteed without the required system or with a self-built computer.
- Microsoft<sup>®</sup>, Windows<sup>®</sup> and Windows Vista<sup>®</sup> are registered trademarks or trademarks

of Microsoft Corporation in the United States and other countries.

#### • RS-232C cable (Straight type) or LAN cable (Straight or Cross type \*)

\* About cable type, refer to the "3-1 Connection".

- [Note] The following conditions may cause the failure of the firmware updating.
  - Please retry after change the software setting or the [Power option] setting.
  - Any security (firewall) or LAN adapter software are installed to the computer.
  - •Other application software start and run during updating.
  - •Some combination of the setting of the [Power option] setting for windows<sup>®</sup>.
  - •"Resume mode" or "Suspend mode" start during updating.

| I his is display sample |
|-------------------------|
|-------------------------|

| STATUS                    | 2/4           |
|---------------------------|---------------|
| PROJECTOR TYPE            | DZ21K         |
| SERIAL NUMBER             |               |
| LAMP UNIT MODEL NO.       | ET-LAD510     |
| LAMP1 SERIAL NUMBER       |               |
| LAMP2 SERIAL NUMBER       | •             |
| LAMP3 SERIAL NUMBER       | -             |
| LAMP4 SERIAL NUMBER       |               |
| MAIN VERSION              | 3.01          |
| SUB VERSION               | 1.50          |
| NETWORK VERSION           | 2.00          |
| UPGRADE(ET-UK20)          | NOT ACTIVATED |
|                           |               |
| ENTER SEND STATUS VIA E-M | IAIL          |
| ♦ CHANGE 0                |               |

1

#### 2-2. Preparation for Firmware

1. Download "Firmware update tool for PT-DZ21K/SDZ21KC series" from PASS Website below. • "FirmUpdateTool\_xxxxxxxx.zip" file (for example :FirmUpdateTool\_dz21k400.zip)

<PASS Website> <u>http://panasonic.net/avc/projector/pass</u>

2. Unzip the downloaded "Firmware update tool".

### 3. Connection and Communication setting

#### 3-1. Connection

1. Connect the projector and computer with "RS-232C (SERIAL) cable" or "LAN cable".

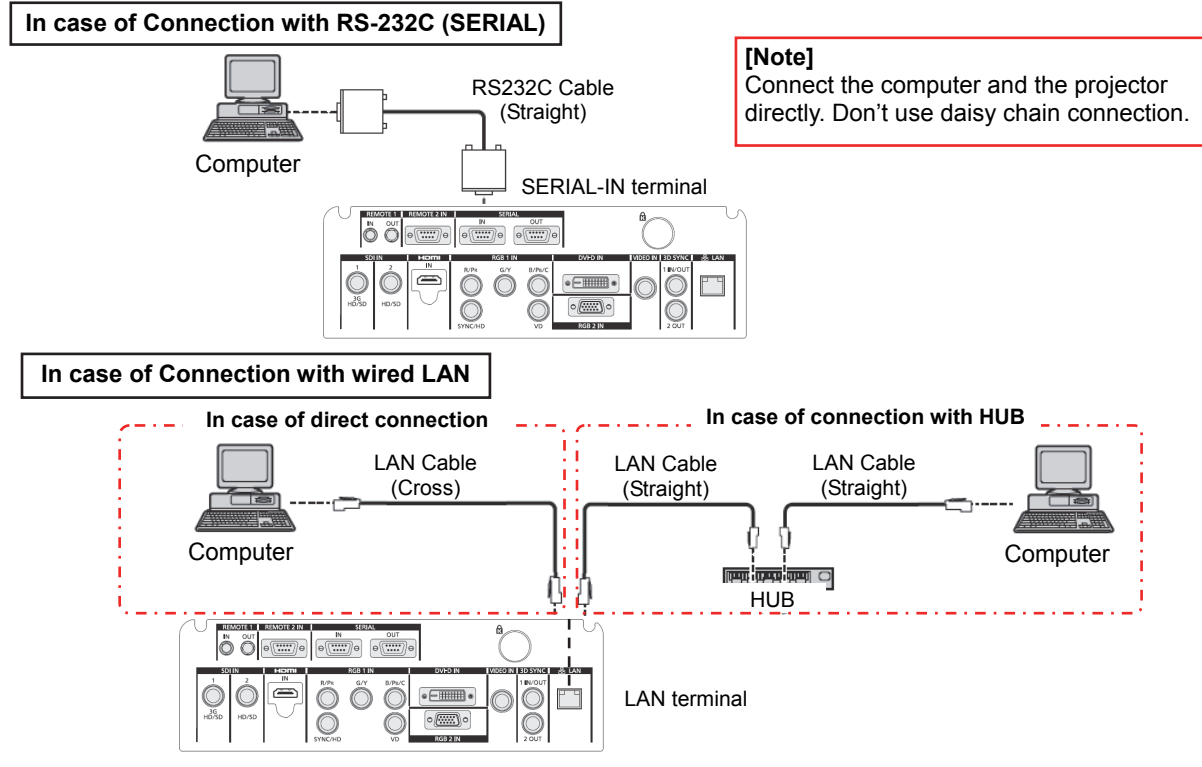

#### 3-2. Communication setting

[Note]

- 1. Open the menu of the projector and confirm the communication setting as below.
- 2. Set the [STAND BY] to "NORMAL".

For Updating with RS-232C (SERIAL)

|                                                                        | ITEM                             |                   |        |  |
|------------------------------------------------------------------------|----------------------------------|-------------------|--------|--|
|                                                                        | [PROJECTOR ID]                   |                   |        |  |
|                                                                        | [STANDB)                         | Y MODE]           | NORMAL |  |
| [FROJECTOR SETOP]                                                      | [PS-232C]                        | [(IN) BAUDRATE]   |        |  |
|                                                                        | [10-2320]                        | [(IN) PARITY]     |        |  |
| For Updating with w                                                    | vired LAN                        |                   |        |  |
|                                                                        | MENU                             |                   | ITEM   |  |
| [PROJECTOR SETUP]                                                      | [STANDB)                         | Y MODE]           | NORMAL |  |
|                                                                        |                                  | IPROJECTOR NAME1  |        |  |
|                                                                        |                                  | [DHCP]            |        |  |
|                                                                        |                                  | [IP ADDRESS]      |        |  |
| [NETWORK]                                                              | [NETWORK SETUP]                  | [SUBNET MASK]     |        |  |
|                                                                        |                                  | [DEFAULT GATEWAY] |        |  |
|                                                                        |                                  | [STORE]           |        |  |
|                                                                        | [NETWORK CONTROL] [COMMAND PORT] |                   |        |  |
| User name (Administrate                                                |                                  |                   |        |  |
| Password for Network                                                   |                                  |                   |        |  |
| Please return these settings to the original value after the updating. |                                  |                   |        |  |

#### Page2/6

### 4. Main firmware Update Operation

- 1. Double click the "FirmUpdateTool\_xxxxxxx.exe".
- "Firmware update Tool" is starts and following window is displayed.
- 2. Set the projector to STAND-BY condition.
- 3. Confirm the connection of projector and computer. Click the "Next" button.

| Firmware Update Software                                              |            | × |                      |
|-----------------------------------------------------------------------|------------|---|----------------------|
| This application updates the firmware of the PT-DZ21K / DS20K / DW17K |            |   |                      |
|                                                                       |            |   |                      |
|                                                                       |            |   |                      |
| 1. Set the projector to STAND-BY mode.                                |            |   |                      |
| 2. Connect the Projector and PC with LAN cable or Serial (COM) cable. |            |   |                      |
|                                                                       |            |   |                      |
|                                                                       |            |   |                      |
| To continue, dick [NEXT] button.                                      |            |   |                      |
|                                                                       |            |   |                      |
|                                                                       | Next Close | 2 | (This is display sam |
|                                                                       |            |   |                      |

4. Following "Licence Agreement window" is displayed. Read the "Software Licence Agreement". Upon your agreement, check [I agree] and click the [Next] button.

| irmware Update Software                                                                                                    |          |
|----------------------------------------------------------------------------------------------------|----------|
| << Software License Agreement >><br>Read the License Agreement below.<br>To continue, you need to agree with the License Agreement.                                                                                                    |          |
| Software Licensing Agreement Use of this Software is governed by the terms defined in this Software Licensing Agreement.  It does not be a strained the right to use this software, including the information recorded or described on the Article 2 Use by a Third Party Licensee may not transfer or allow any third party, to use or copy the Software, whether free of charge |          |
| ۲                                                                                                    |          |
|                                                                                                    |          |
| Next Close                                                                                                    | (This is |

(This is display sample)

- 5. Following window is displayed.
  - Select the "Connection" and input or set the value you confirmed at 3-2".

|                                                              |                                                                         | (Th                                           | is is display sample) |                                                              |
|--------------------------------------------------------------|-------------------------------------------------------------------------|-----------------------------------------------|-----------------------|--------------------------------------------------------------|
|                                                              | 🐲 Firmware Update Software                                              |                                               |                       |                                                              |
|                                                              | Projector                                                               | PT-DZ21K / DS20K /DW17K                       |                       |                                                              |
|                                                              | Firmware Version                                                        | 4.00                                          |                       |                                                              |
|                                                              | Select the connection (LAN or COM) and inp<br>Then click [NEXT] button. | out the setting information of the projector. |                       |                                                              |
| Click this button when using a wired LAN.                    | Connection                                                              |                                               |                       | Click this button when using SERIAL                          |
| Input the "IP ADDRESS"                                       | C LAN                                                                   | Serial(COM)                                   |                       | Select the "PROJECTOR ID"<br>of projector                    |
| Input the "COMMMAND                                          | Command Port 1024                                                       | Port Baudrate                                 |                       | <ul> <li>Select the [SERIAL PORT]<br/>of computer</li> </ul> |
| PORI <sup>®</sup> of projector                               | Password                                                                | Parity                                        |                       | <ul> <li>Select "(IN) BAUDRATE"<br/>of projector</li> </ul>  |
| Input "User name (Administra<br>and "Password" of projector. | ator rights)"                                                           |                                               | Next Close            | Select "(IN) PARITY"<br>of projector                         |

- 6. Click the [Next] button and then the following window is displayed.
- 7. Click the [OK] button and the firmware update starts.

\* When any "Error message" is displayed, follow the instruction on the window.

| 🐲 Firmware Update Software |                                                              |                                              |                                                     |            |    |  |
|----------------------------|--------------------------------------------------------------|----------------------------------------------|-----------------------------------------------------|------------|----|--|
| Firmware Update            | Firmware Update Software                                     |                                              |                                                     |            |    |  |
| 2                          | Updating of the fir<br>3.01<br>Do not shut off th<br>update. | mware will start.<br>-><br>e power or do not | 4.00<br>disconnect any cable during the<br>OKCancel |            | -  |  |
| Command Port               | 1024                                                         |                                              | Port                                                | COM4       | Ð  |  |
| User Name                  |                                                              |                                              | Baudrate                                            | 9600       | -] |  |
| Password                   |                                                              |                                              | Parity                                              | NONE       | -  |  |
|                            |                                                              |                                              |                                                     | Next Close |    |  |

(This is display sample)

- 8. The following windows is displayed during the firmware update.
  - Do not disconnect the connection cable or turn off the power during updating.
  - Updating time is approximately 15 minutes.
  - If the projector is shut down by power failure or other reasons during updating, re-start the main power of the projector and retry.

| 🚁 Firmware Update Software 🛛 🗶                                                                                                    |            |  |  |  |
|----------------------------------------------------------------------------------------------------|------------|--|--|--|
| Firmware Update Software                                                                                                    |            |  |  |  |
| Firmware is being updated.                                                                                                    |            |  |  |  |
| <ul> <li>Do not any disconnect any cable nor shut off the power during the firmware updating.</li> <li>Do not shut off the power during the firmware updating.</li> <li>In case the firmware update does not finish after 60 minutes, re-start the main power of the projector and retry</li> </ul> |            |  |  |  |
| ALL V                                                                                                    |            |  |  |  |
|                                                                                                    | COM4 •     |  |  |  |
| Password Parity                                                                                                    | NONE       |  |  |  |
|                                                                                                    | Next Close |  |  |  |

(This is display sample)

9. The following window is displayed when the firmware update is completed. Click the [No] button and turn off the power of the projector. Disconnect the connection cable. When you continue other projector firmware update, click the "Yes" button.

| 🤹 Firmware Update Software 🛛 🗶 |                                                              |               |            |   |
|--------------------------------|--------------------------------------------------------------|---------------|------------|---|
| Firmware Update Soft           | ware                                                         |               |            |   |
| Firmware u<br>Do you con       | pdate is completed.<br>tinue the update of another projector | ?<br>es No    |            |   |
| Connection                     |                                                              | ( Sarial/COM) |            | 1 |
| IP Address                     | 192 . 168 . 0 . 8                                            | Projector ID  | ALL        |   |
| Command Port                   | 1024                                                         | Port          | COM4       |   |
| User Name                      |                                                              | Baudrate      | 9600 💌     |   |
| Password                       |                                                              | Parity        | NONE       |   |
| Password                       |                                                              | Failty        |            |   |
|                                |                                                              |               | Next Close |   |

(This is display sample)

### 5. Confirm the update

Please check the firmware version according to the following procedure.

#### 5-1. Main firmware checking procedure

- 1. While the projector is switched on and the image is projected, press the <STATUS> button on the remote control.
- 2. Press  $\blacktriangleleft$  b to switch the page to the second page.
- 3. Confirm that the "MAIN VERSION" value is updated.

(This is display sample)

| STATUS                    | 2/4           |
|---------------------------|---------------|
| PROJECTOR TYPE            | DZ21K         |
| SERIAL NUMBER             |               |
| LAMP UNIT MODEL NO.       | ET-LAD510     |
| LAMP1 SERIAL NUMBER       |               |
| LAMP2 SERIAL NUMBER       | •             |
| LAMP3 SERIAL NUMBER       | •             |
| LAMP4 SERIAL NUMBER       |               |
| MAIN VERSION              | 4.00          |
| SUB VERSION               | 1.50          |
| NETWORK VERSION           | 2.00          |
| UPGRADE(ET-UK20)          | NOT ACTIVATED |
|                           |               |
| ENTER SEND STATUS VIA E-M | IAIL          |
| ♦► CHANGE                 | ENU EXIT      |

## 6. Error table

| [ERROR V     | Vindow] ERROR CODE |                          |
|--------------|--------------------|--------------------------|
| Firmware Upd | ate Software       |                          |
| 8            | TROR : 6           | — "Cause" and "Solution" |
|              |                    | (This is display sample) |

| ERROR<br>CODE | Status          | Cause                                                                          | Solution                                                                                                    |
|---------------|-----------------|--------------------------------------------------------------------------------|----------------------------------------------------------------------------------------------------|
| 1             | -               | -                                                                              | -                                                                                                    |
| 2             | ERROR           | No response from the projector.                                                | Please check the connection and setting between projector and computer.                                                                                     |
| 3             | ERROR           | This projector is not applicable model for this application.                   | This application cannot update the firmware of this projector.                                                                                              |
| 4             | ERROR           | The projector is not in stand-by mode.                                         | Please set projector in stand-by mode.                                                                                                    |
| 5             | ERROR           | Data transfer of the firmware has been failed.                                 | Please check the connection and setting between projector and computer.                                                                                     |
| 6             | ERROR           | The application failed to start up.                                            | Please restart the application after closing other running applications or rebooting the computer.                                                          |
| 7             | ERROR           | This application is already run by other windows user.                         | This application can not be run simultaneously.                                                                                                    |
| 8             | ERROR           | Assigned serial (COM) port is being used by another application.               | Please assign another serial (COM) port or close the application which uses the assigned serial (COM) port. And then please restart the update application. |
| 9             | INFOR<br>MATION | The firmware of this projector is newer than the firmware of this application. | Update application is not executed.<br>The firmware of this projector is not updated.                                                                       |
| 10            | INFOR<br>MATION | The firmware of this projector is the same version as this application.        | Update application is not executed.<br>The firmware of this projector is not updated.                                                                       |
| 11            | ERROR           | User ID or Password of projector is incorrect.                                 | Please input correct User ID and Password.                                                                                                    |
| 12            | ERROR           | Failure has occurred in the updating process.                                  | Please restart the application after closing other running applications or rebooting the computer.                                                          |
| 13            | ERROR           | Assigned command port is being used by another application.                    | Please assign another command port or close the application which uses the assigned command port. And then please restart the update application.           |
| 14            | ERROR           | This software does not support this projector's firmware version.              | If the "MAIN VERION" is 2.11 or before,<br>it is not possible update the equipment by yourself<br>In this case, please contact the service center.          |